## Adding Logo and details to a department

In your time and attendance system you can specify specific logos to your departments which will display on your reports.

To do this firstly navigate to "my data" and then click on the department button.

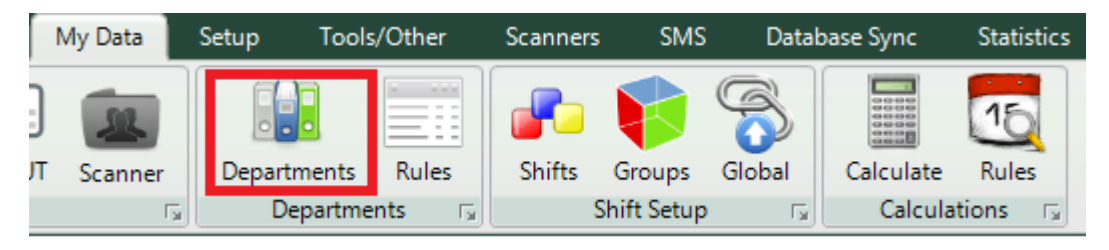

Choose the department on which you want to add a custom logo and details on the left hand side.

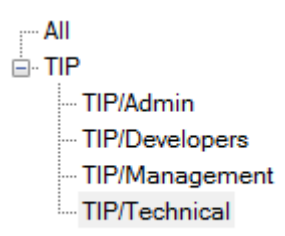

Next click on the report details tab.

| Department Details Emp          | loyees Sch    | edules    | Employe | e Schedules | Documents | Report Details | Additional Actions |
|---------------------------------|---------------|-----------|---------|-------------|-----------|----------------|--------------------|
| 💋 System Details                |               |           |         |             |           |                | •                  |
| Parent Depa                     | artment: TIP  |           |         | •           | ]         |                |                    |
| Department                      | Name: Ope     | ration    |         |             | ]         |                |                    |
| Display                         | Name: TIP     | /Operatio | ns      |             | ]         |                |                    |
| Company                         | Name:         |           |         |             | ]         |                |                    |
| Pay Point N                     | lumber:       |           |         |             | ]         |                |                    |
| Site                            | Agent:        |           |         |             | ]         |                |                    |
| Payroll Company                 | y Code:       |           |         |             | ]         |                |                    |
| Use schedule h                  | olidays: 🔲    | Active    |         |             |           |                |                    |
| Enable First Last Clocking Calc | ulation : 🔲   | Active    |         |             |           |                |                    |
| First Sca                       | an is IN: 🔲 / | Active    |         |             |           |                |                    |
|                                 | H             | Save      |         | Cancel      |           |                |                    |

On the next page you can select a custom logo by clicking the select logo button.

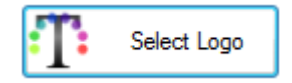

The time and attendance software will then open up your computer browser. Go to your company logo and select it. Please note that the logo should be in JPEG format.

Next fill in the four line provided with the details that accompany your department

| Line 1: |      |      |  |
|---------|------|------|--|
|         |      |      |  |
| Line 2: |      |      |  |
|         |      |      |  |
| Line 3: |      |      |  |
|         |      |      |  |
| Line 4: | <br> | <br> |  |
|         |      |      |  |

After you inserted all four lines you can click the save button.

Technical

Select Logo:

| ļ | <b>N</b> | K          | 2           |
|---|----------|------------|-------------|
|   |          | <b>T</b> i | Select Logo |

| Line 1:            |      |        |  |
|--------------------|------|--------|--|
| GTAF Consulting    |      |        |  |
| Line 2:            |      |        |  |
| Tel: 0514365726    |      |        |  |
| Line 3:            |      |        |  |
| support@nako.co.za | 1    |        |  |
| Line 4:            |      |        |  |
| Bloemfontein       |      |        |  |
|                    | Save | Cancel |  |

Your department will then be updated.